# THOMSON

512511 RHEITA 100

# Motorisierte IP-Außenkamera mit Beleuchtung

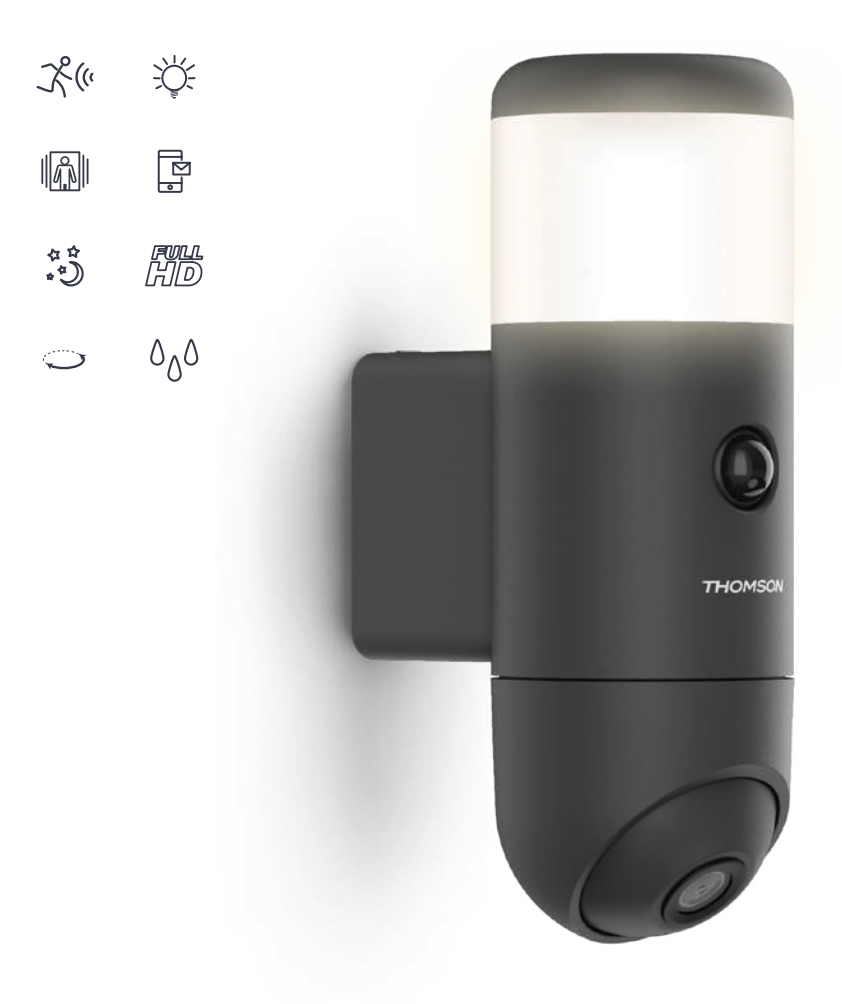

# INHALT

| A. SICHERHEITSANWEISUNGEN                           | 5  |
|-----------------------------------------------------|----|
| 1. VORSICHTSMASSNAHMEN                              | 5  |
| 2. INSTANDHALTUNG UND REINIGUNG                     | 5  |
| 3. RECYCLING                                        | 5  |
| B. PRODUKTBESCHREIBUNG                              | 6  |
| 1. INHALT DES SETS                                  | 6  |
| 2. KAMERA                                           | 6  |
| C. MONTAGE                                          | 7  |
| 1. MONTAGE DER KAMERA                               | 7  |
| 2. STROMANSCHLUSS                                   | 7  |
| 3. OPTIONAL: EINSETZEN DER MICROSD-KARTE            | 8  |
| 4. INBETRIEBNAHME DER KAMERA                        | 8  |
| D. KONFIGURATION                                    | 12 |
| 1. KONFIGURATION                                    | 12 |
| 2. EINSTELLUNG DER BEWEGUNGSERFASSUNG               | 13 |
| 3. EINSTELLUNG DER PROFILERFASSUNG UND AUTOTRACKING | 13 |
| 4. BELEUCHTUNGSEINSTELLUNG                          | 14 |
| 5. DIREKTANSICHT                                    | 15 |
| 6. VERWENDUNG MIT GOOGLE HOME                       | 17 |
| 7. VERWENDUNG MIT ALEXA                             | 18 |
| 8. NEUINITIALISIERUNG                               | 18 |

| E. FAQ: HÄUFIGE PROBLEME UND IHRE LÖSUNGEN |    |
|--------------------------------------------|----|
| F. TECHNISCHE UND RECHTLICHE INFORMATIONEN | 20 |
| 1. TECHNISCHE MERKMALE                     | 20 |
| 2. GARANTIE                                | 20 |
| 3. HILFE UND SUPPORT                       | 20 |
| 4. GERÄTEUMTAUSCH/KUNDENDIENST             | 20 |
| 5. KONFORMITÄTSERKLÄRUNG                   | 21 |

Wichtig: Ihre Kamera wird häufig aktualisiert und die Liste der Funktionen der Kamera und ihre Anwendung erweitern sich ständig. Wir möchten Sie dazu auffordern, die Anwendung auf dem neuesten Stand zu halten und die Aktualisierungen dieser Anleitung zu prüfen, um die Funktionen in vollem Umfang nutzen zu können.

#### 1 - VORSICHTSMASSNAHMEN

- Installieren Sie die Kamera nicht an einem Ort, an dem der Objektivfilter zerkratzt oder verschmutzt werden könnte.
- · Lassen Sie Kinder nicht am Gerät hantieren.
- Achten Sie darauf, dass Sie beim Bohren keine Stromkabel oder verdeckten Leitungen beschädigen.
- Setzen Sie das Objektiv nicht dem direkten Sonnenlicht oder einer anderen reflektierenden Lichtquelle aus.
- Installieren Sie das Gerät nicht in der Nähe von chemischen Produkten wie Säuren und Ammoniak oder einer Emissionsquelle für giftige Gase.
- Die Kamera verwendet hochpräzise Motoren. Steuern Sie den Motor nicht horizontal mit der Kamera in der Hand.
- Halten Sie sich bei der Installation und Verwendung der Kamera an die lokalen Gesetze.

#### 2 - INSTANDHALTUNG UND REINIGUNG

- Trennen Sie das Gerät vor jeder Reinigung oder Wartung vom Stromnetz.
- Reinigen Sie das Produkt nicht mit Scheuermitteln und ätzenden Substanzen.
- Verwenden Sie ein gewöhnliches, weiches und leicht befeuchtetes Tuch.
- Besprühen Sie das Gerät nicht mit einem Spray. Dies könnte zu Beschädigungen im Innern des Geräts führen.

# A - SICHERHEITSANWEISUNGEN

#### 3 - RECYCLING

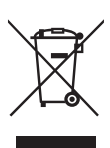

Dieses Logo bedeutet, dass Altgeräte nicht mit dem Hausmüll entsorgt werden dürfen.

Sie enthalten möglicherweise gefährliche Substanzen, die der Gesundheit und der Umwelt schaden können. Geben Sie Altgeräte bei der

Verkaufsstelle oder über die getrennte Abfuhr Ihrer Gemeinde zurück.

Es ist verboten. Altbatterien mit dem aewöhnlichen Hausmüll zu entsorgen. Batterien und Akkus schädlichen Materialien sind mit den mit nebenstehenden Symbolen gekennzeichnet, die auf das entsprechende Verbot hinweisen. Die Bezeichnungen der dazugehörigen Schwermetalle lauten wie folgt: Cd = Cadmium, Hg = Quecksilber, Pb = Blei. Sie können Altbatterien und -akkus bei Ihrer lokalen Abfallsammelstelle (Sortierwerke für recycelbares Material) zurückgeben. Diese sind zur Rücknahme verpflichtet. Bewahren Sie Batterien, Knopfzellen und Akkus außerhalb der Reichweite von Kindern auf. Sie könnten von Kindern oder Haustieren verschluckt werden. Es besteht Todesgefahr! Falls dies trotzdem eintreffen sollte, suchen Sie sofort einen Arzt oder das nächste Krankenhaus auf, Schließen Sie die Batterien nicht kurz, werfen Sie sie nicht ins Feuer und laden Sie sie nicht neu auf. Es besteht Explosionsgefahr!

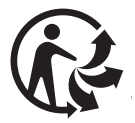

### **B - PRODUKTBESCHREIBUNG**

#### 1 - INHALT DES SETS

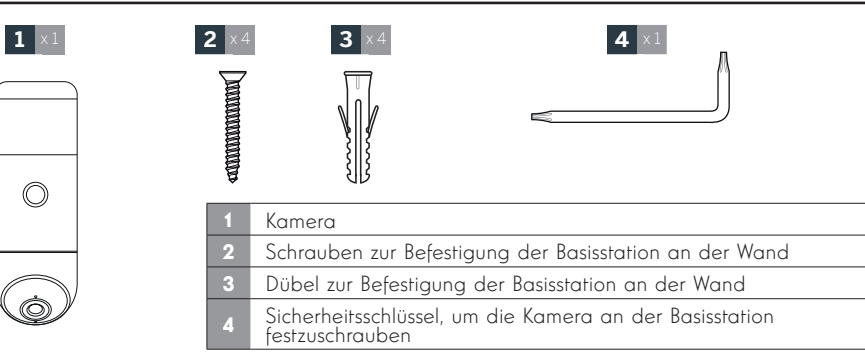

#### 2 - KAMERA

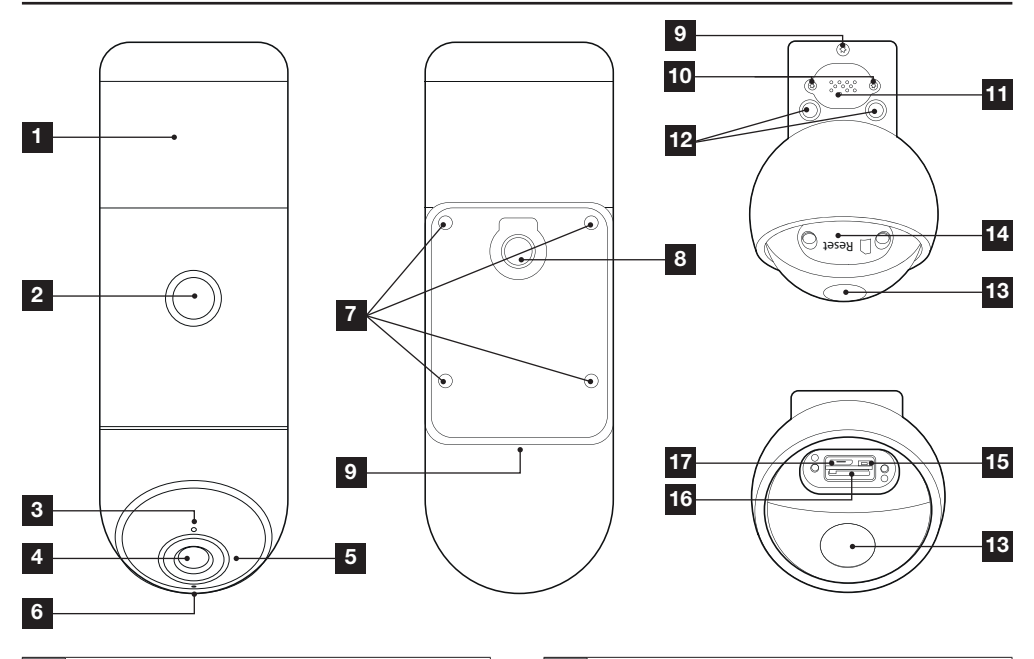

| 1 | LED-Beleuchtung oben                                             |
|---|------------------------------------------------------------------|
| 2 | Infrarot-Melder                                                  |
| 3 | Helligkeitssensor                                                |
| 4 | Kameraobjektiv                                                   |
| 5 | Infrarot-Beleuchtung                                             |
| 6 | Mikrofon                                                         |
| 7 | Schrauben zur Befestigung der Wandhalterung                      |
| 8 | Durchgang des Netzkabels                                         |
| 9 | Schrauben zur Entriegelung der Kamera von ihrer<br>Wandhalterung |

| 10 | Achtung: Diese Schrauben nicht lösen                                                           |
|----|------------------------------------------------------------------------------------------------|
| 11 | Lautsprecher                                                                                   |
| 12 | LED-Beleuchtung unten                                                                          |
| 13 | Aufhängung, um die Kamera zu kippen und an den<br>Steckplatz für die Speicherkarte zu gelangen |
| 14 | Steckplatz für die Speicherkarte und Reset-Taste                                               |
| 15 | Reset-Taste (Zurücksetzen)                                                                     |
| 16 | Steckplatz für MicroSD-Karte                                                                   |
| 17 | USB-Buchse entfällt bei diesem Modell                                                          |
|    |                                                                                                |

#### 1 - MONTAGE DER KAMERA

Die Kamera ist für die Wandmontage in einer Mindesthöhe von 1,60 m vorgesehen.

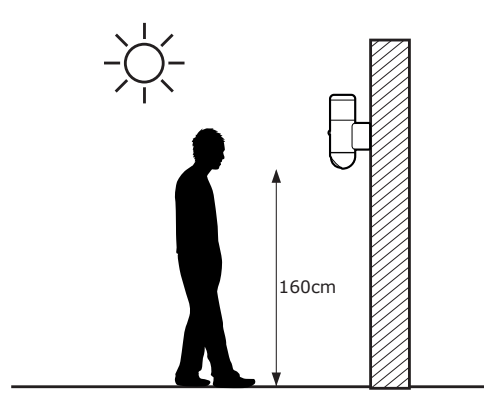

Die Kamera kann eine bereits vorhandene Leuchte ersetzen. Sie muss an einen Phasenleiter (L), Neutralleiter (N) und eine Erdung (Schutzleiter gelb/ grün) angeschlossen werden.

Lösen Sie die Schraube unter der Kamera mittels des mitgelieferten Schlüssels, um die Kamera von der Wandhalterung zu nehmen.

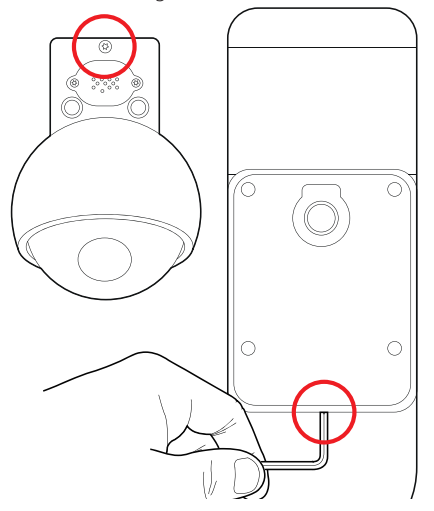

Die Klemmleiste kann abgeschraubt werden, um die Kamera freizugeben, lösen Sie die 2 Schrauben, um nur die Halterung zu bewahren für eine einfachere Handhabung bei der Montage. Befestigen Sie die Halterung der Kamera mit Schrauben und Dübeln, die zur Beschaffenheit des Untergrunds passen (die mitgelieferten Schrauben und Dübel eignen sich für massive Wände).

Zur einfacheren Montage wird eine Bohrschablone mitgeliefert. Wenn die Wandoberfläche uneben ist, wird ein Dichtungsschaum mitgeliefert, der zwischen Wand und Wandhalterung aufgebracht wird.

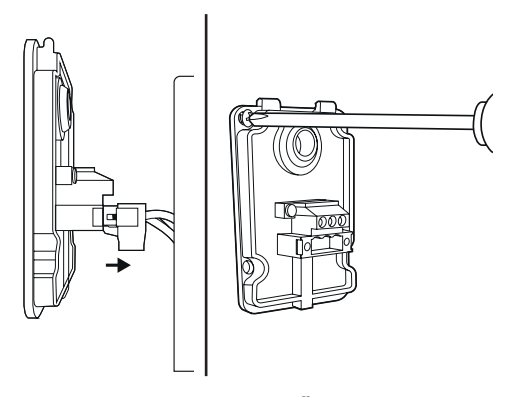

#### 2 - ELEKTRISCHE ANSCHLÜSSE

ACHTUNG: aus offensichtlichen Sicherheitsgründen muss die Stromversorgung bei der Montage getrennt sein (Schutzschalter auf OFF).

Führen Sie das Stromversorgungskabel durch die Halterung der Kamera, dann den Anschluss wie folgt durchführen:

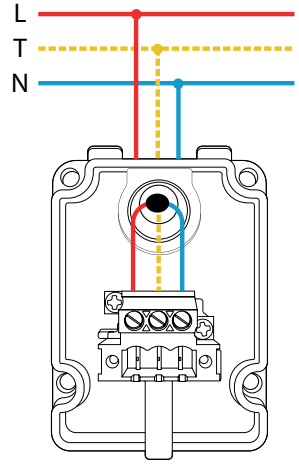

Anschließend den Stecker der Kamera an die Halterung anschließen und festschrauben, dann die Kamera mit dem mitgelieferten Schlüssel an der Halterung verriegeln.

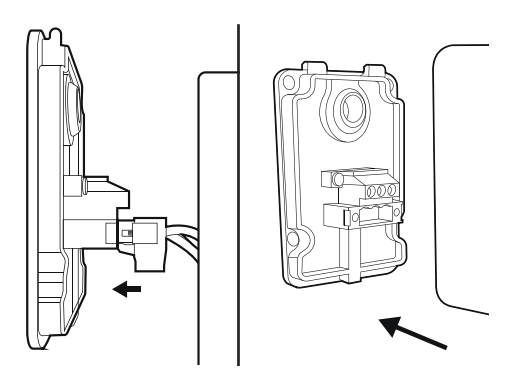

#### 3 - OPTIONAL: EINSETZEN EINER MICROSD-KARTE

Um aufzuzeichnen, braucht die Kamera eine MicroSD-Karte, die nicht mitgeliefert ist und bis zu 128 GB Speicher hat.

Kippen Sie den beweglichen Teil der Kamera nach oben, um zur Aufnahme zu gelangen.

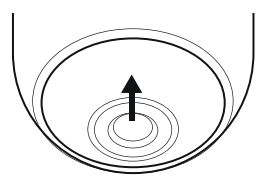

Blockieren Sie die Bewegung der Kamera mittels der Nut, dann die 2 Schrauben lösen, um an die Aufnahme zu gelangen.

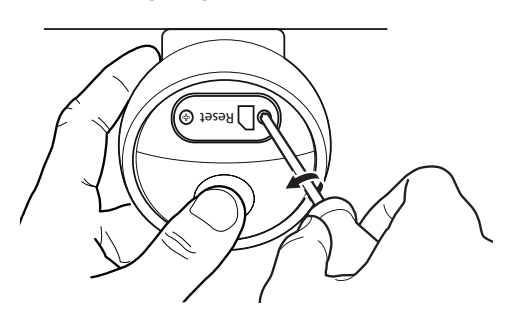

Setzen Sie die MicroSD-Karte in ihre Aufnahmen, dann schrauben wieder anziehen.

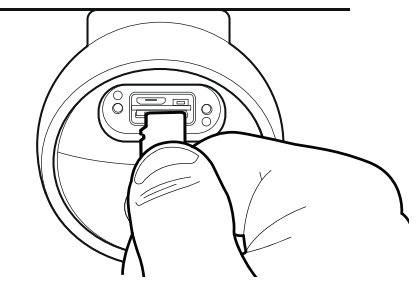

#### 4 - INBETRIEBNAHME DER KAMERA

Laden Sie die Anwendung At Home Security im Appstore oder in Google Play herunter und starten Sie die Anwendung auf Ihrem Smartphone.

| Périphériques       | <b>E</b>                            |
|---------------------|-------------------------------------|
|                     | Se exemple@avidsen.com              |
| c?)                 | 🕅 Mot de passe 💿                    |
| Connexion au compte | Connexion                           |
|                     | Oubli du mot de passe ? Inscription |
|                     |                                     |

Klicken Sie auf **Connexion au compte** (Kontoanmeldung), dann auf **Inscription** (Registrierung), um kostenlos ein Konto zu erstellen.

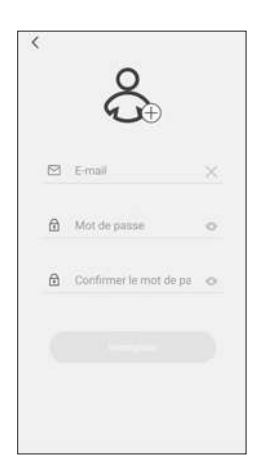

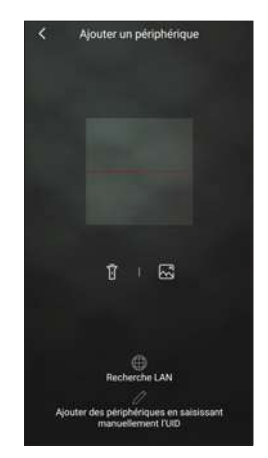

Geben Sie eine gültige E-Mail-Adresse und ein Passwort ein. Ihnen wird per E-Mail ein Code mitgeteilt, der in die Anwendung eingegeben werden muss, um die Kontoerstellung abzuschließen. Der Code ist 30 Min. lang gültig, schauen Sie in Ihrem Spam-Ordner nach oder beginnen Sie den Vorgang erneut.

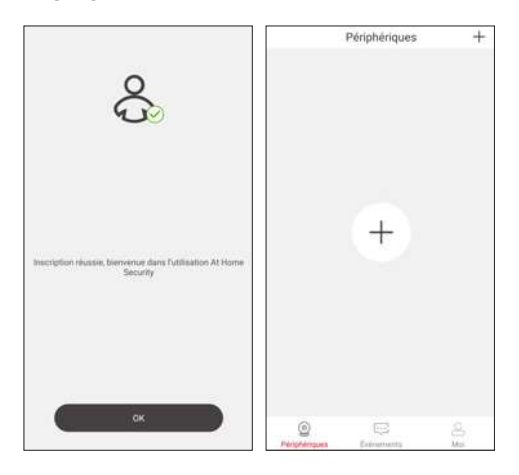

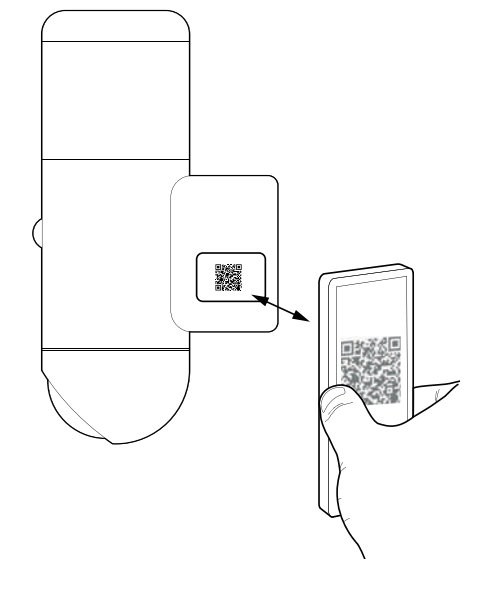

Klicken Sie anschließend auf die Schaltfläche  $\bullet$ , um Ihre Kamera Ihrem Konto hinzuzufügen. Sie müssen den QR-Code scannen, den Sie an der Seit der Kamera finden.

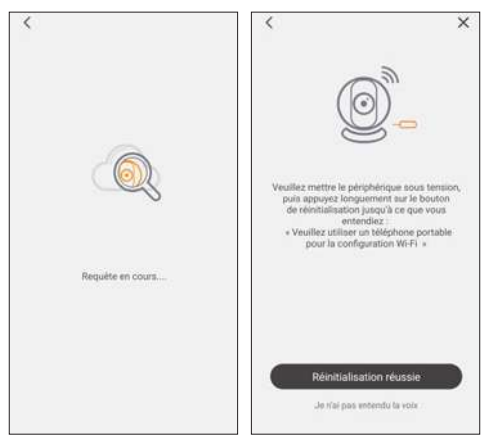

In dieser Phase muss die Kamera eingeschaltet werden. Schalten Sie die Stromversorgung ggf. aus und wieder ein. Da Ihre Kamera noch keine Konfigurationen enthält, klicken Sie anschließend auf **Réinitialisation réussie** (Zurücksetzen erfolgreich), um fortzufahren. Die Kamera startet und spielt eine Melodie ab, um anzuzeigen, dass sie für weitere Vorgänge bereit ist.

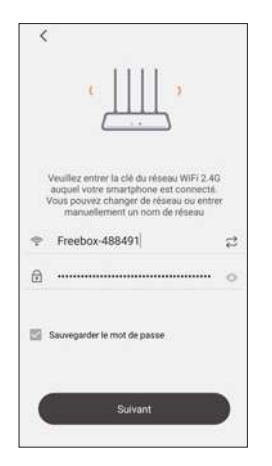

Geben Sie die SSID (Name) des Wlan-Netzes ein, mit dem sich die Kamera verbinden muss, dann den Schlüssel (Passwort). Klicken Sie auf **Suivant** (Weiter), um fortzufahren. WICHTIG: Dieses Gerät ist mit dem WLAN-Netz 2,4GHz - WPA/WPA2 kompatibel. Nicht für WLAN 5 GHz geeignet, nicht für WEP-Verschlüsselung geeignet. Überprüfen Sie bitte die WLAN-Einstellungen Ihrer Box oder wenden Sie sich an Ihren Netzbetreiber, wenn Schwierigkeiten mit der Verbindung auftreten.

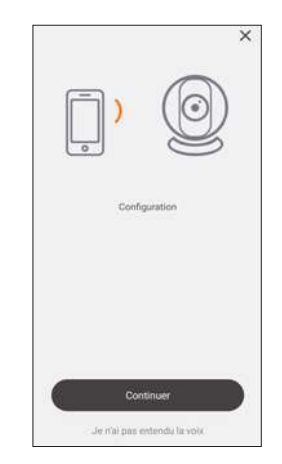

Das Smartphone spielt eine Melodie ab, die die Kamera hören muss. Die Kamera gibt ein Tonsignal aus, sobald Sie das Signal verstanden hat. Klicken Sie dann auf **Continuer** (Weiter).

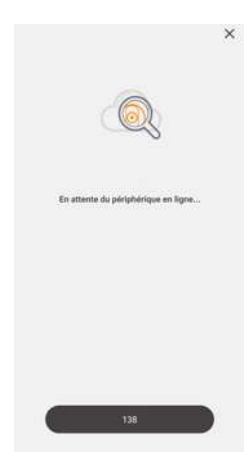

Die Kamera verbindet sich mit Ihrem WLan-Netz, dann mit dem Internet. Sobald Ihre Anwendung die Kamera im Netz erkannt hat, werden Sie aufgefordert, Ihre Kamera umzubenennen, um sie leichter zu finden. Die Verbindung ist somit hergestellt.

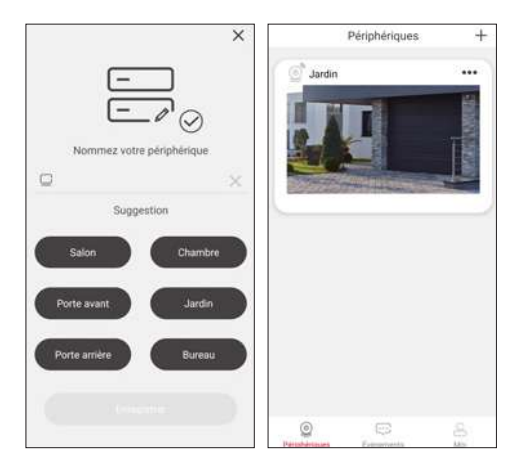

Über den Hauptbildschirm können Sie auf die verschiedenen Funktionen Ihrer Kamera zugreifen:

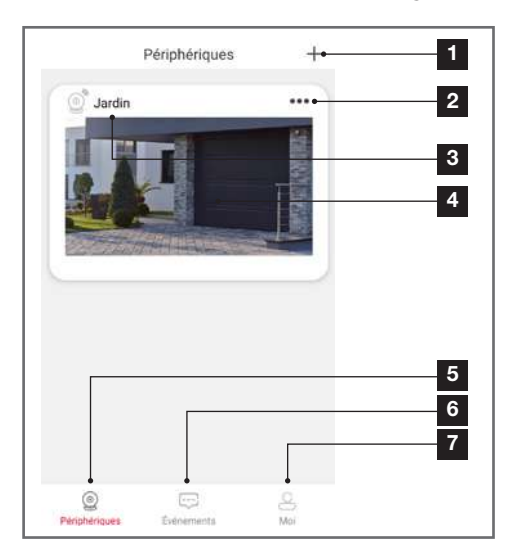

| 1 | Hinzufügen einer neuen Kamera                                                                                                    |
|---|----------------------------------------------------------------------------------------------------|
| 2 | Aufrufen der Kamerakonfiguration                                                                                                    |
| 3 | Personalisierter Name Ihrer Kamera:                                                                                                    |
| 4 | Miniaturbild, ein Klick auf diesen Bereich startet die<br>Anzeige des Live-Bildes                                                                                                    |
| 5 | Liste der mit dem Konto verbundenen Kameras                                                                                                    |
| 6 | Liste der Benachrichtigungen und Ereignisse,<br>Bewegungs- oder Profilerfassungen                                                                                                    |
| 7 | Einstellungen Ihres Kontos. In den verfügbaren<br>Einstellungen finden Sie hier die Aktivierung des<br>Modus "Ne pas déranger" (Nicht stören), der alle<br>Benachrichtigungen auf der App ausschaltet (ohne<br>die Konfiguration der Kamera anzutasten). |

#### **1 - KONFIGURATION**

Klicken Sie auf ••• um zur Konfiguration Ihrer Kamera zu gelangen:

| ٢   | Nom du<br>périphérique   | Jardin 🗹 🔸 |   |
|-----|--------------------------|------------|---|
| Ē   | Détails du périphérique  | >•         | 2 |
| 464 | Contrôle du périphérique | ð•         | 3 |
| ŝ   | Partage de périphériques | >•         | 4 |
| 0   | Paramètres Push          | >-         | 5 |
| 28  | Réglage de l'alarme      | >          | 6 |
| P   | Programme vidéo          | >          | 7 |
| ٢   | Paramètres avancés       | >-         |   |
|     |                          |            |   |
| 6   | Supprimer                |            |   |

| 1 | Umbenennung der Kamera                                                                                                    |
|---|----------------------------------------------------------------------------------------------------|
| 2 | UID und Firmware-Version der Kamera<br>Aktualisierung der Firmware der Kamera, wenn eine<br>neue Version verfügbar ist.                                                                           |
| 3 | Aktivieren/Deaktivieren des Videos, Management<br>der MicroSD-Karte, Neustart der Kamera                                                                                                    |
| 4 | Peripheriegeräte-Sharing: Hiermit können Sie einem<br>anderen Konto, das auf der App At Home Security<br>erstellt wurde, Zugriff auf Ihre Kamera geben.                                           |
| 5 | Aktivieren/Deaktivieren der <b>Benachrichtigungen</b> bei<br>Erfassung einer Bewegung oder Erfassung eines<br>Profils                                                                             |
| 6 | Aktivieren/Deaktivieren der <b>Erfassung einer</b><br><b>Bewegung oder eines Profils</b> , Einstellung der<br>Empfindlichkeit und auszulösender Aktionen<br>(Sirene, Einschalten des Lichts usw.) |
| 7 | Einstellung der Videoaufnahmen, wenn sich<br>eine MicroSD-Karte in der Kamera befindet:<br>Dauer der Aufzeichnung nach einer Bewegung,<br>Programmierung der Zeiteinstellungen usw.               |
| 8 | Ändern des Passworts, Ändern des Namens, der von<br>Alexa oder Google Home erkannt wird, Einstellung<br>der Lichtstärke und Programmierung der Uhrzeit<br>usw.                                    |

#### 2 - EINSTELLUNG DER BEWEGUNGSERKENNUNG

Um zu den Einstellungen der Bewegungserfassung zu gelangen, begeben Sie sich zur Konfigurationsseite wie oben angegeben.

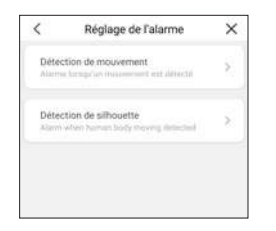

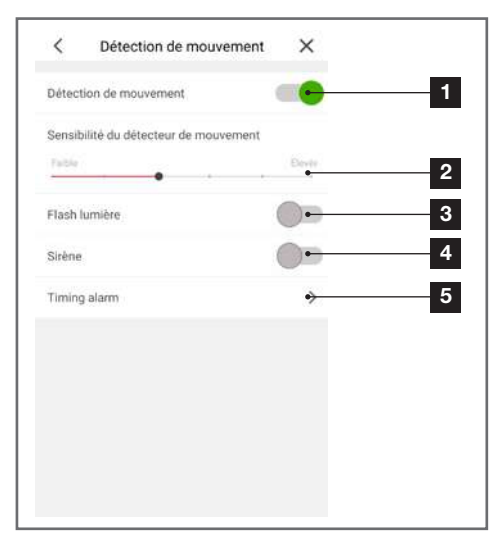

| 1 | Aktivieren/Deaktivieren der Erfassung einer<br>Bewegung                                                                                                    |
|---|----------------------------------------------------------------------------------------------------|
| 2 | Empfindlichkeit der Bewegungserfassung. Wenn die<br>Empfindlichkeit niedrig ist, löst nur eine größere<br>Bewegung im Sichtbereich der Kamera einen Alarm<br>aus. Wenn die Empfindlichkeit hoch ist, führt selbst<br>eine kleine Bewegung zu einem Alarm. |
| 3 | Aktivieren/Deaktivieren des Blinkens der Lampe,<br>wenn eine Bewegung erfasst wird                                                                                                    |
| 4 | Aktivieren/Deaktivieren der Sirene, wenn eine<br>Bewegung erfasst wird                                                                                                    |
| 5 | Automatische Einstellung der Zeiträume der<br>Bewegungserfassung (standardmäßige Aktivierung<br>täglich rund um die Uhr)                                                                                                    |

#### Wichtig:

• Wenn Sie zusätzlich die Benachrichtigung auf Ihrem Smartphone aktivieren möchten, müssen Sie sich ins Menü Paramètres Push (Einstellungen Push-Benachrichtigungen) begeben, um sie zu aktivieren.

• Eine manuelle Steuerung der Sirene und der Beleuchtung steht über die Direktansicht zur Verfügung, siehe Abschnitt VUE EN DIRECT (Direktansicht) weiter unten.

#### 3 - EINSTELLUNG DER PROFILERFASSUNG UND AUTOTRACKING

Ihre Kamera verfügt über eine Profilerfassung, die sicher jede Bewegung der Vegetation oder eines Tieres filtert und uns nur benachrichtigt, wenn dies erforderlich ist.

Um zu den Einstellungen der Profilerfassung zu gelangen, begeben Sie sich zur Konfigurationsseite wie oben angegeben.

|                       | Réglage de l'alarme                              | × |
|-----------------------|--------------------------------------------------|---|
| Détectio<br>Alarma la | n de mouvement<br>agrius insussement est défecté | × |
| Détectio              | n de silhouette<br>in hamen boly mering detected | > |

| <        | Détection de silhouette | ×  |   |
|----------|-------------------------|----|---|
| Détecti  | ion de silhouette       |    | 1 |
| Flash lu | umière                  | 0- | 2 |
| Sirène   |                         | 0. | 3 |
| Suivi m  | nobile d'individus      | 0. | 4 |
|          |                         |    |   |
|          |                         |    |   |
|          |                         |    |   |
|          |                         |    |   |
|          |                         |    |   |
|          |                         |    |   |
|          |                         |    |   |

| 1 | Aktivieren/Deaktivieren der Erfassung eines Profils                                                     |
|---|----------------------------------------------------------------------------------------------------|
| 2 | Aktivieren/Deaktivieren des Blinkens der Lampe,<br>wenn ein Profil erfasst wird                         |
| 3 | Aktivieren/Deaktivieren der Sirene, wenn ein Profil<br>erfasst wird                                     |
| 4 | Aktivieren/Deaktivieren der automatischen<br>Verfolgung (Autotracking) eines Profils im<br>Sichtbereich |

#### Wichtig:

• Wenn Sie zusätzlich die Benachrichtigung auf Ihrem Smartphone aktivieren möchten, müssen Sie sich ins Menü Paramètres Push (Einstellungen Push-Benachrichtigungen) begeben, um sie zu aktivieren.

• Wenn Sie die automatische Verfolgung aktivieren, wird die aktuelle Position der Kamera registriert. Sie wird dann als Standardposition erkannt. Danach:

- Wenn ein Profil erfasst wird, wird die Kamera dieses Profil mittels ihres Motors nach links oder nach rechts verfolgen.

- Nach 30 Sekunden ohne Erfassung kehrt die Kamera in ihre Standardposition wie oben erklärt zurück und schaltet in den Wartemodus.

• Für eine maximale Leistung muss die Kamera in der Lage sein, fast das gesamte Profil der Personen in ihrem Sichtbereich zu sehen. Bei einem Abstand unter 3 m sind die Profilerfassung und die automatische Verfolgung weniger leistungsstark.

• Eine manuelle Steuerung der Sirene und der Beleuchtung steht über die Direktansicht zur Verfügung, siehe Abschnitt VUE EN DIRECT (Direktansicht) weiter unten.

#### 4 - EINSTELLUNG DER BELEUCHTUNG

Um an die Einstellungen im Zusammenhang mit der Beleuchtung zu gelangen, gehen Sie zu **Paramètres avancés** (Erweiterte Einstellungen), dann zu **Réglage de la lumière (Einstellung der Beleuchtung).** 

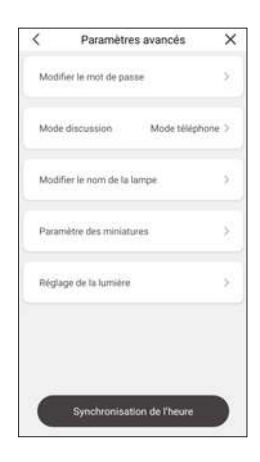

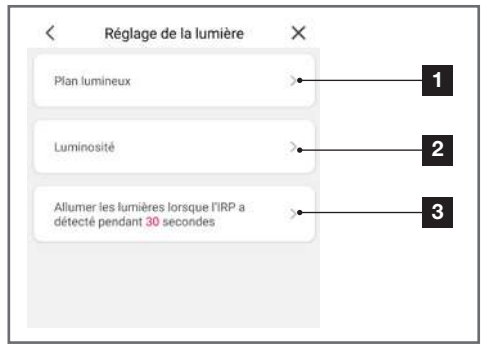

| 1 | Festlegung von feststehenden Zeiträumen für das<br>Ein- und Ausschalten der Beleuchtung (Beispiel: von<br>20.00 bis 22.00 Uhr montags bis freitags) |  |  |  |  |
|---|----------------------------------------------------------------------------------------------------|--|--|--|--|
| 2 | Einstellung der Stärke der höchsten und der<br>niedrigsten Beleuchtung                                                                              |  |  |  |  |
| 2 | Einschaltdauer nachts, wenn vom Melder an der                                                                                                    |  |  |  |  |

3 Vorderseite der Lampe eine Bewegung erfasst wird

#### Wichtig:

• Eine manuelle Steuerung der Beleuchtung steht über die Direktansicht zur Verfügung, siehe Abschnitt VUE EN DIRECT (Direktansicht) weiter unten.

• Bei ihrer Inbetriebnahme zeichnet die Kamera ihre ungefähre geographische Position auf. Sie leitet daraus die Stunden für Sonnenauf- und untergang je nach Datum ab. Sie können diese Information dazu verwenden, um Ihre Beleuchtung zu programmieren (Beispiel: von 10 min nach dem Sonnenuntergag bis 22 Uhr), und zwar wie folgt:

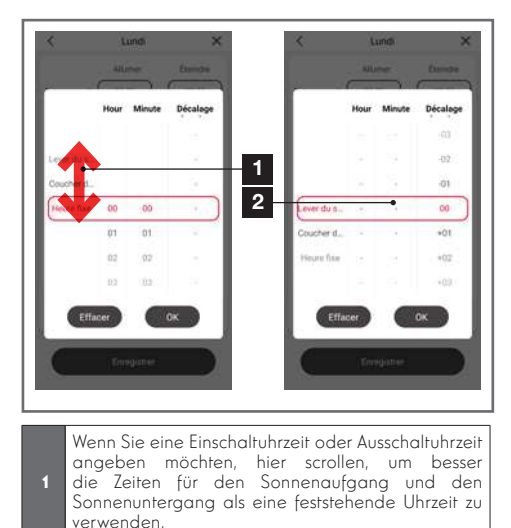

verwenden.
Sie können diese Uhrzeit dann zum Ein- oder Ausschalten verwenden. Die Verzögerung rechts ist in Minuten angegeben und kann zwischen -120 und +120 min eingestellt werden. Beispiel: Wenn Sie Coucher du soleil (Sonnenuntergang) -10 auswählen, erfolgt die Auslösung 10 min vor dem Sonnenuntergang und die genaue Uhrzeit wird von Tag zu Tag aktualisiert.

#### **5 - DIREKTANSICHT**

Sie können zum Live-Bild Ihrer Kamera gelangen mit Klick auf das Miniaturbild auf der Startseite der App:

|    | Jardin 2<br>3<br>4<br>5<br>6<br>7<br>8<br>0<br>0<br>0<br>0<br>0<br>0<br>0<br>10<br>11<br>12                                                                                                    |  |  |
|----|----------------------------------------------------------------------------------------------------|--|--|
| 1  | 13           14           ▶         ↓           ↓         ↓           ↓         ↓           ↓         ↓           ↓         ↓           ↓         ↓           ↓         ↓           ↓         ↓           ↓         ↓           ↓         ↓           ↓         ↓           ↓         ↓           ↓         ↓           ↓         ↓           ↓         ↓           ↓         ↓           ↓         ↓           ↓         ↓           ↓         ↓           ↓         ↓           ↓         ↓           ↓         ↓           ↓         ↓           ↓         ↓           ↓         ↓           ↓         ↓           ↓         ↓           ↓         ↓           ↓         ↓           ↓         ↓           ↓         ↓           ↓         ↓           ↓         ↓           ↓         ↓           ↓ |  |  |
| 1  | Konfiguration der Kamera (identisch zum oben<br>beschriehenen Menii)                                                                                                    |  |  |
| 2  | Aktuelle Datums- und Uhrzeitanzeige (steht auch<br>auf den aufgezeichneten Videos, wenn eine<br>MicroSD-Karte vorhanden ist)                                                                                                    |  |  |
| 3  | Wechsel zum Vollbildmodus (Sie können ebenfalls<br>den Bildschirm Ihres Smartphones drehen)                                                                                                    |  |  |
| 4  | Livebild Ihrer Kamera                                                                                                    |  |  |
| 5  | Stopp/Start des Live-Videos                                                                                                    |  |  |
| 6  | Aktivieren/Deaktivieren des Kameramikrofons                                                                                                    |  |  |
| 7  | Sofortaufnahme des aktuellen Bildes mit Ablage im<br>Smartphone-Speicher                                                                                                    |  |  |
| 8  | Start/Stopp einer Video-Aufzeichnung des aktuellen<br>Bildes mit Ablage im Smartphone-Speicher.                                                                                                    |  |  |
| 9  | Bildqualität                                                                                                    |  |  |
| 10 | Anzeige in voller Breite oder tatsächliche<br>Größenverhältnisse (hängt vom Bildschirm Ihres<br>Smartphones ab)                                                                                                    |  |  |
| 11 | Wenn Sie über mehrere Kameras verfügen, können<br>Sie sie gleichzeitig anzeigen mit Klick hier.                                                                                                    |  |  |
| 12 | Zugriff auf die in der MicroSD-Karte der Kamera –<br>falls vorhanden – gespeicherten Videos                                                                                                    |  |  |
| 13 | Aktivieren/Deaktivieren des Lautsprechers der<br>Kamera: ermöglicht Ihnen, mit jeder Person am<br>Bildschirm zu reden                                                                                                    |  |  |
| 14 | Steuerung des Motors und der Rechts-Links-<br>Ausrichtung der Kamera                                                                                                    |  |  |
| 15 | Manuelle Steuerungen der Beleuchtung und der<br>eingebauten Sirene                                                                                                    |  |  |

Mit Klick auf das Symbol unten links im Bildschirm, können Sie zur Schnittstelle der Wiedergabe der auf der MicroSD-Karte aufgezeichneten Videos gelangen, falls eine solche Karte vorhanden ist:

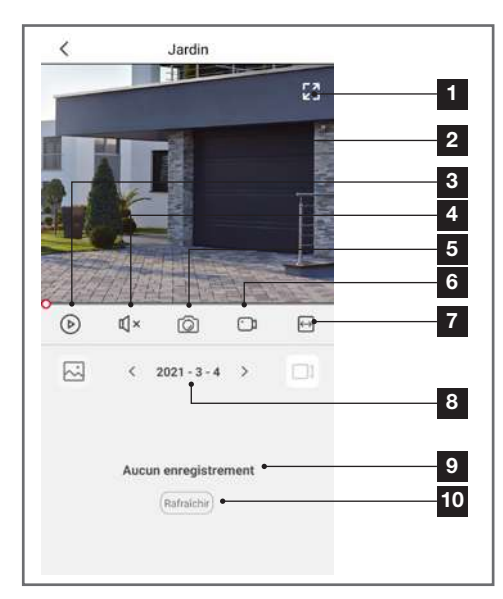

| 1  | Wechsel in den Vollbildmodus                                                                                    |
|----|----------------------------------------------------------------------------------------------------|
| 2  | Aufgezeichnetes Video                                                                                           |
| 3  | Start/Stopp der Wiedergabe                                                                                      |
| 4  | Aktivieren/Deaktivieren des aufgenommenen Tons                                                                  |
| 5  | Aufnahme eines Fotos des Bildes am Bildschirm mit<br>Ablage im Smartphone-Speicher                              |
| 6  | Start/Stopp einer Aufzeichnung des aktuell<br>abgespielten Videos mit Ablage im Smartphone-<br>Speicher.        |
| 7  | Anzeige in voller Breite oder tatsächliche<br>Größenverhältnisse (hängt vom Bildschirm Ihres<br>Smartphones ab) |
| 8  | Auswahl des Datums                                                                                              |
| 9  | Liste der Aufzeichnungen für das gewählte Datum                                                                 |
| 10 | Aktualisieren der Anzeige                                                                                       |

Indem Sie im Bildschirm für die Direktansicht auf das

Symbol des Motors der Kamera anzeigen: Klicken Sie auf die Pfeile am Bildschirm, um das Objektiv der Kamera live in die gewünschte Richtung zu drehen.

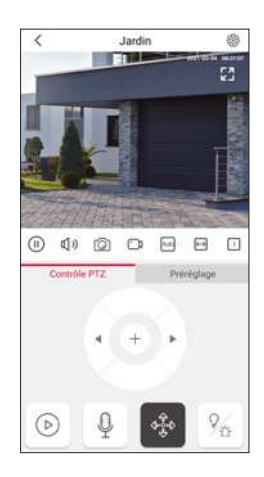

Indem Sie im Bildschirm für die Direktansicht auf das Symbol ¼ drücken, können Sie die manuelle Steuerung der Beleuchtung und der Sirene anzeigen:

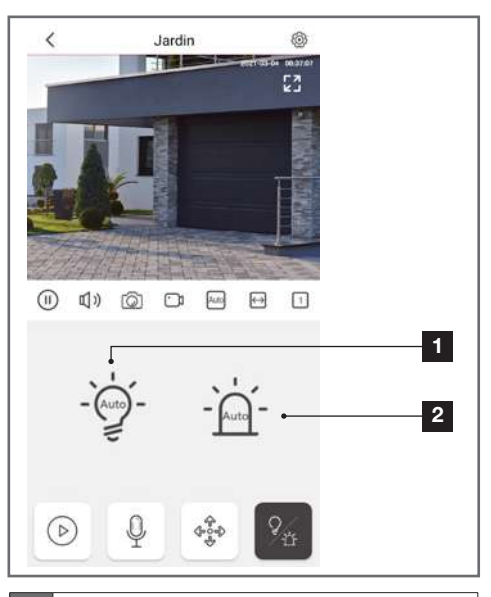

Steuerung der Beleuchtung: • In der Position ON (Symbol eingeschaltete Glühbirne), wird das Einschalten der Beleuchtung erzwungen, ungeachtet der Umgebungshelligkeit oder der festgelegten Programmierungen • In der Position OFF (Symbol ausgeschaltete

Glühbirne), wird das Auslöschen der Beleuchtung erzwungen

· In der Position AUTO, werden die verschiedenen Programmierungen angewendet

Steuerung der Sirene: • In der Position AUTO erfolgt das Auslösen der Sirene bei einer Bewegungserfassung (wenn so in der Konfiguration der Benachrichtigungen angefordert) • In der Position ON wird die Sirene sofort ausgelöst

#### 6 - VERWENDUNG MIT GOOGLE HOME

Ihre Kamera Rheita ist mit Google Home kompatibel. Der Name, unter dem Ihre Kamera von Google Home erkannt wird, kann in der Konfiguration Ihrer Kamera, Abschnitt **Paramètres avancés** (Erweiterte Einstellungen), konfiguriert werden

 C
 Paramètres avancés
 X

 Modifier le mot de passe
 >

 Mode discussion
 Mode téléphone >

 Modifier le nom de la lampe
 >

 Paramètre des miniatures
 >

 Réglage de la lumière
 >

 Synchronisation de Theure

Sie können beispielsweise die folgenden Befehle verwenden:

"OK Google, mets la vidéo de caméra jardin sur la TV salon" (OK Google, übertrage das Kameravideo Garten auf den Wohnzimmerfernseher)

"OK Google, allume caméra jardin" (OK Google, schalte die Gartenkamera ein)

"OK Google, éteins caméra jardin" (OK Google, schalte die Gartenkamera aus)

Um das Video live anzuzeigen, ist eine Ausstattung mit Chromecast (in diesem Beispiel bezeichnet als "Wohnzimmerfernseher") oder eine vergleichbare Ausstattung notwendig.

Weitere Informationen zur Benennung von Geräten oder zur Erstellung/Zuweisung eines Raums finden Sie im Google-Support.

Wenn Sie in ein und demselben Bereich mehrere Geräte verbinden und unerwünschte Befehle vermeiden möchten, empfehlen wir Ihnen, bei der Benennung Ihres Steuermoduls keine der von Google Home vorgeschlagenen Gruppennamen (Schlafzimmer, Arbeitszimmer, Wohnzimmer usw.) zu verwenden. Bei Problemen mit der App Google Home oder der Konfiguration des Geräts in Google Home, wenden Sie sich bitte an den technischen Support bei Google.

Die Vorgehensweise zur Inbetriebnahme ist abhängig von Ihrem Smartphone und erfordert eine Internetverbindung: Die nachfolgenden Informationen können je nach Aktualisierung der App Google Home oder Ihres Betriebssystems variieren.

#### Wenn Sie über ein Android Smartphone mit Google Assistant verfügen:

Ihre Kamera muss an die App At Home Security gekoppelt sein, um mit dem Google Assistant gesteuert werden zu können. Sie muss mit dem gleichen WLan-Netz verbunden sein.

• Halten Sie die Home-Taste auf Ihrem Android-Smartphone bzw. Ihrem Android-Tablet gedrückt oder sagen Sie "Ok Google".

 $\cdot$  Drücken Sie in der rechten unteren Bildschirmecke auf O

• Drücken Sie auf das Symbol oben rechts, dann auf **Paramètres (Einstellungen), auf Assistant und** schließlich auf "Contrôle de la maison" (Smart-Home-Steuerung).

• Im Tab "Appareils" (Geräte) auf Ajouter des appareils (Geräte hinzufügen) drücken.

• Wählen Sie die App **At Home Security** aus und befolgen Sie die Anweisungen.

• Geben Sie danach den Benutzernamen und das Passwort Ihres Kontos At Home Security ein, um Google Assistant zu erlauben, Ihre Kamera hinzuzufügen und damit zu interagieren.

• Ihr Gerät ist jetzt mit Google Assistant verbunden und Sie können es per Sprachbefehl steuern.

# Wenn Sie über ein Android Smartphone oder ein iPhone ohne Google Assistant verfügen.

Ihre Kamera muss an die App At Home Security gekoppelt sein, um mit dem Google Assistant gesteuert werden zu können. Sie muss mit dem gleichen WLan-Netz verbunden sein.

• Installieren und starten Sie auf Ihrem Android-Telefon oder Tablet die App Google Home und verbinden Sie sich dann mit dem Konto, das Ihrer Google Home Box entspricht.

• Drücken Sie in der rechten unteren Bildschirmecke auf Compte (Konto).

 Drücken Sie auf Configurer (Konfigurieren) oder Ajouter (Hinzufügen), Configurer un appareil (Ein Gerät konfigurieren) und Vous avez déjà configuré des appareils (Haben Sie bereits Geräte konfiguriert)?

• Wählen Sie die App At Home Security aus und folgen Sie dann den Anweisungen.

• Geben Sie danach den Benutzernamen und das Passwort des Kontos **At Home Security** ein, um Google Assistant zu erlauben, Ihre Kamera hinzuzufügen und damit zu interagieren.

• Ihr Gerät ist jetzt mit Google Assistant verbunden und Sie können es per Sprachbefehl steuern.

#### 7 - VERWENDUNG MIT ALEXA

Ihre Kamera Rheita ist mit Alexa kompatibel. Der Name, unter dem Ihre Kamera von Alexa erkannt wird, kann in der Konfiguration Ihrer Kamera, Abschnitt **Paramètres avancés** (Erweiterte Einstellungen), konfiguriert werden.

| Mode discussion Mode téléphone | 2 |
|--------------------------------|---|
| Modifier le nom de la lampe    | ž |
| Paramètre des miniatures       | ž |
| Réglage de la lumière          | ž |
|                                |   |
|                                |   |

Sie können beispielsweise die folgenden Befehle verwenden:

"Alexa, mets la vidéo de caméra jardin sur la TV salon" (Alexa, übertrage das Kameravideo Garten auf den Wohnzimmerbildschirm).

Um das Video live anzuzeigen, sind eine Ausstattung mit Amazon FireTV (in diesem Beispiel bezeichnet als "Wohnzimmerfernseher") oder eine Alexa-Box mit einem Bildschirm notwendig.

Laden Sie die Amazon-Alexa-App aus dem Play Store oder dem Apple Store herunter. Ihre Geräte müssen mit der App At Home Security gekoppelt sein, um mit dem Amazon Assistenten gesteuert werden zu können. Sie müssen mit dem gleichen WLAN-Netzwerk verbunden sein.

• Drücken Sie in der App Amazon Alexa auf das Menü oben links und wählen Sie **Skills et Jeux (Skills und Spiele) aus**.

#### Suchen Sie At Home Security

· Wählen Sie die Skill At Home Security aus, dann

Activer pour utilisation (Schaltfläche Aktivieren).

• Geben Sie danach den Benutzernamen und das Passwort Ihres Kontos At Home Security ein, um Alexa zu erlauben, Ihre Kamera hinzuzufügen und damit zu interagieren.

• Die App fordert Sie danach auf, die Geräte zu erkennen. Akzeptieren Sie, um Ihre Kamera in der Liste der Alexa bekannten Geräte anzeigen zu lassen. Sie können ebenfalls Ihren Echo-Lautsprecher auffordern, die Suche zu starten, indem Sie "Alexa, détecte les appareils" (Alexa, erkenne die Geräte) sagen .

# Weiterführende Informationen zu Amazon Alexa finden Sie auf den Amazon-Hilfeseiten.

Wenn Sie in ein und demselben Bereich mehrere intelligente Module verbinden und unerwünschte Befehle vermeiden möchten, empfehlen wir Ihnen, bei der Benennung Ihres Steuermoduls keine der von Alexa vorgeschlagenen Gruppennamen (Schlafzimmer, Arbeitszimmer, Wohnzimmer usw.) zu verwenden. Sollten im Zusammenhang mit der Amazon-Alexa-App oder der Gerätekonfiguration in Amazon Alexa Probleme auftreten, wenden Sie sich bitte an den Amazon-Support.

#### 8 - NEUINITIALISIERUNG

Im Fall von Problemen kann die Kamera auf Ihre Standardeinstellung zurückgesetzt werden, indem die Taste "Reset" in der Aufnahme der MicroSD-Karte 10 Sekunden lang gedrückt wird.

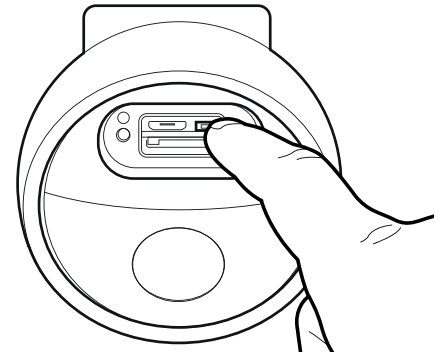

Diese Vorgehensweise löscht ebenfalls die Verbindung zwischen der Kamera und dem Konto At Home Security, so dass sie für eine Wiederinbetriebnahme verfügbar wird.

# E - FAQ - HÄUFIGE PROBLEME UND LÖSUNGEN

| Problem                                                                                                | Mögliche Ursache                                                                                                    | Lösungen                                                                                                    |
|----------------------------------------------------------------------------------------------------|----------------------------------------------------------------------------------------------------|----------------------------------------------------------------------------------------------------|
|                                                                                                    | Die Android-Version Ihres Ge-<br>räts ist zu alt oder nicht kom-<br>patibel.                                                                                                    | Wenden Sie sich für ein neues Up-<br>date an den technischen Support<br>des Herstellers Ihres Android-Geräts.                                                                                                    |
| Die Installation der App At Home<br>Security auf meinem Android-Ge-<br>rät ist nicht möglich           | Google Play prüft die für die<br>ordnungsgemäße Funktion der<br>App wesentlichen Elemente.<br>Falls Ihre Hardware nicht alle<br>erforderlichen Kriterien erfüllt,<br>WIRD die Installation abge-<br>lehnt. | Verwenden Sie ein anderes And-<br>roid-Gerät.                                                                                                    |
| Die Installation der App At Home<br>Security auf meinem iPhone ist<br>nicht möglich                    | Die iOS-Version Ihres Geräts ist<br>zu alt.                                                                                                    | Führen Sie eine Systemaktualisie-<br>rung Ihres Gerätes durch.                                                                                                    |
| Die Kamera wird nicht als "online"<br>erkannt, wenn man Sie auf dem<br>Smartphone hinzufügen möchte.   | Timeout-Zeit nach dem Ein-<br>schalten überschritten                                                                                                    | Schalten Sie die Stromversorgung<br>der Kamera aus und wieder ein                                                                                                    |
| Die Kamera wird zum Zeitpunkt<br>der Inbetriebnahme als einem<br>anderen Konto zugeordnet<br>angezeigt | Die Kamera muss für die Inbe-<br>triebnahme zur Verfügung ste-<br>hen. Möchte man sie mit einem<br>anderen Benutzer teilen, ist das<br>Verfahren ein anderes.                                              | Setzen Sie die Kamera mittels der<br>Taste in der Aufnahme für die<br>MicroSD-Karte zurück.<br>Wenn Sie die Kamera mit dem Ei-<br>gentümer eines anderen At Home<br>Security Kontos teilen möchten,<br>verwenden Sie die Funktion Par-<br>tage (Teilen) in der Konfiguration<br>der Kamera. |
| Die Verbindung mit der Kamera                                                                          | Netzwerk-/Stromversorgungs-<br>problem                                                                                                    | Überprüfen Sie den Netzwerk- und<br>Stromanschluss.                                                                                                    |
| ist über das lokale Netzwerk<br>unmöglich                                                              | Problem mit der Netzwerkkon-<br>figuration                                                                                                    | Überprüfen Sie die Netzwerkkonfi-<br>guration Ihrer Kamera.                                                                                                    |
|                                                                                                    | Problem mit der Netzwerkkon-<br>figuration.                                                                                                    | Überprüfen Sie die Einstellungen<br>Ihrer Anlage (Modem, Router).                                                                                                    |
| Das Kamerabila ist via Internet<br>unzugänglich                                                        | Ungeeignete Videoeinstellun-<br>gen.                                                                                                    | Überprüfen Sie die Videoeinstel-<br>lungen und reduzieren Sie gege-<br>benenfalls die Qualität.                                                                                                    |
| Die Bildqualität ist schlecht oder<br>das Bild stockt                                                  | Ungeeignete Videoeinstellun-<br>gen                                                                                                    | Überprüfen Sie die Videoeinstel-<br>lungen und reduzieren Sie gege-<br>benenfalls die Qualität                                                                                                    |
| Die Bewegungserfassung löst un-<br>kontrolliert Aufzeichnungen aus.                                    | Ungeeignete Einstellungen der<br>Bewegungserfassung                                                                                                    | Reduzieren Sie dann die Erken-<br>nungsempfindlichkeit.<br>Richten Sie die Kamera neu aus.<br>Verwenden Sie lieber die Profilerfas-<br>sung als die Bewegungserfassung.                                                                                                    |
| Die Nachtsicht bleibt dauerhaft<br>aktiv                                                               | Helligkeitssensor verborgen                                                                                                    | Prüfen Sie, dass der Helligkeitssen-<br>sor der Kamera frei ist und dass<br>die Kameraumgebung ausrei-<br>chend hell ist.                                                                                                    |

# F - TECHNISCHE UND GESETZLICHE INFORMATIONEN

#### **1 - TECHNISCHE MERKMALE**

- Art.-Nr.: 512511
- Stromversorgung: 230 Vac 50 Hz
- Auflösuna: 1080p 30fps
- Blickwinkel: 75°
- · Lokale Speicherung von Videos: auf einer MicroSDXC-Karte, die nicht zum Lieferumfang aehört, bis zu 128 GB
- Anschluss: WLan 2,4 GHz 802.11b/g/n
- 2-Weae Audio
- Lauf der Motoren: horizontal 270° (motorisierte Fernsteuerung) vertikal 40° (von Hand)
- Montage: an der Wand, möglich anstelle einer bereits vorhandenen Beleuchtung
- Betriebstemperatur: -20°C bis 60°C .
- Schutzart: IP65
- Max. EIRP: 20 dBm

| BELEUCHTUNG 3 ZONEN |             |                       |  |  |
|---------------------|-------------|-----------------------|--|--|
|                     | Technologie | LED                   |  |  |
| Gerichtete          | Farbe       | 4000K                 |  |  |
| beleuchtung         | Lichtstrom  | 1500 lm mit<br>Dimmer |  |  |
|                     | Technologie | LED                   |  |  |
| Gerichtete          | Farbe       | 4000K                 |  |  |
| Rückseite           | Lichtstrom  | 2 x 100 lm<br>Dimmer  |  |  |
| Gerichtete          | Technologie | LED                   |  |  |
| Beleuchtung         | Farbe       | Infrarotstrahl        |  |  |
| Infrarot            | Reichweite  | 25m                   |  |  |

#### 2 - GARANTIE

Für dieses Gerät gilt ab Kaufdatum eine 2-jährige Garantie auf Teile und Reparatur. Es zwingend notwendig, dass Sie während der gesamten Garantiedauer einen Kaufnachweis aufbewahren. Die Garantie gilt nicht für Schäden, die durch Nachlässiakeit. Stöße oder Unfälle verursacht wurden. Die Elemente dieses Geräts dürfen nicht von Personen geöffnet oder repariert werden, die nicht der Firma AVIDSEN angehören. Jeglicher Eingriff am Gerät führt zum Erlöschen der Garantie.

#### 3 - HILFE UND SUPPORT

- Trotz aller Sorafalt, die wir bei der Konzeption unserer Produkte und der Verfassung dieser Bedienungsanleitung aufgewendet haben, kann es sein, dass Sie während der Installation Ihres Geräts auf Schwieriakeiten oder Fragen stoßen. In diesem Fall raten wir Ihnen dringend, unsere Spezialisten zu kontaktieren, die Sie gerne beraten.
- Sollten bei der Installation oder der Verwendung in den Tagen dangch Funktionsstörungen auftreten, ist es zwingend erforderlich, dass Sie uns kontaktieren, während Sie das Gerät vor sich haben. So können unsere Techniker die Ursache des Problems diagnostizieren, denn dieses ist wahrscheinlich auf eine falsche Einstellung oder eine nicht ordnungsgemäße Installation zurückzuführen. Sollte das Problem vom Gerät verursacht werden, erhalten Sie vom Techniker eine Bearbeitungsnummer für eine Rückgabe im Geschäft

Ohne diese Nummer ist das Geschäft dazu berechtiat. den Umtausch Ihres Geräts abzulehnen.

Sie erreichen unsere Kundendienst-Techniker unter-

# Helpline: +352 26302353

Von Montag bis Freitag von 9:00 bis 12:00 und von 13:00 bis 17:00.

#### 4 - GERÄTEUMTAUSCH - KUNDENDIENST

Trotz aller Sorgfalt, die wir bei der Konzeption und Herstellung Ihres Geräts aufgewendet haben, kann es erforderlich sein, dass Sie Ihr Gerät für eine Reparatur in unserer Werkstatt an den Kundendienst zurückschicken. Sie können den Bearbeitungsstand auf unserer Website unter der folgenden Adresse abfragen: https://www. avidsen.com/nos-services

### F - TECHNISCHE UND GESETZLICHE INFORMATIONEN

#### **5 - KONFORMITÄTSERKLÄRUNG**

Konformität mit der RED-Richtlinie

AVIDSEN erklärt auf eigene Verantwortung, dass das nachfolgende Gerät: Kamera-Lampe Rheita 100 512511 der Richtlinie RED 2014/53/EG entspricht und die Konformität in Anwendung der geltenden Normen bewertet wurde: EN 50665:2017 EN 6258-1:2014+A11:2017 EN 60598-2-1:1989 EN 60598-2-1:1989 EN 60598-1:2015+A1:2018 EN 301 489-1 V2.2.3(2019-11) EN 301 489-17 V3.2.4(2020-09) EN 300 328 V2.2.2(2019-07)

Tours, den 08.03.2021 Alexandre Chaverot, Präsident

# 21 DE

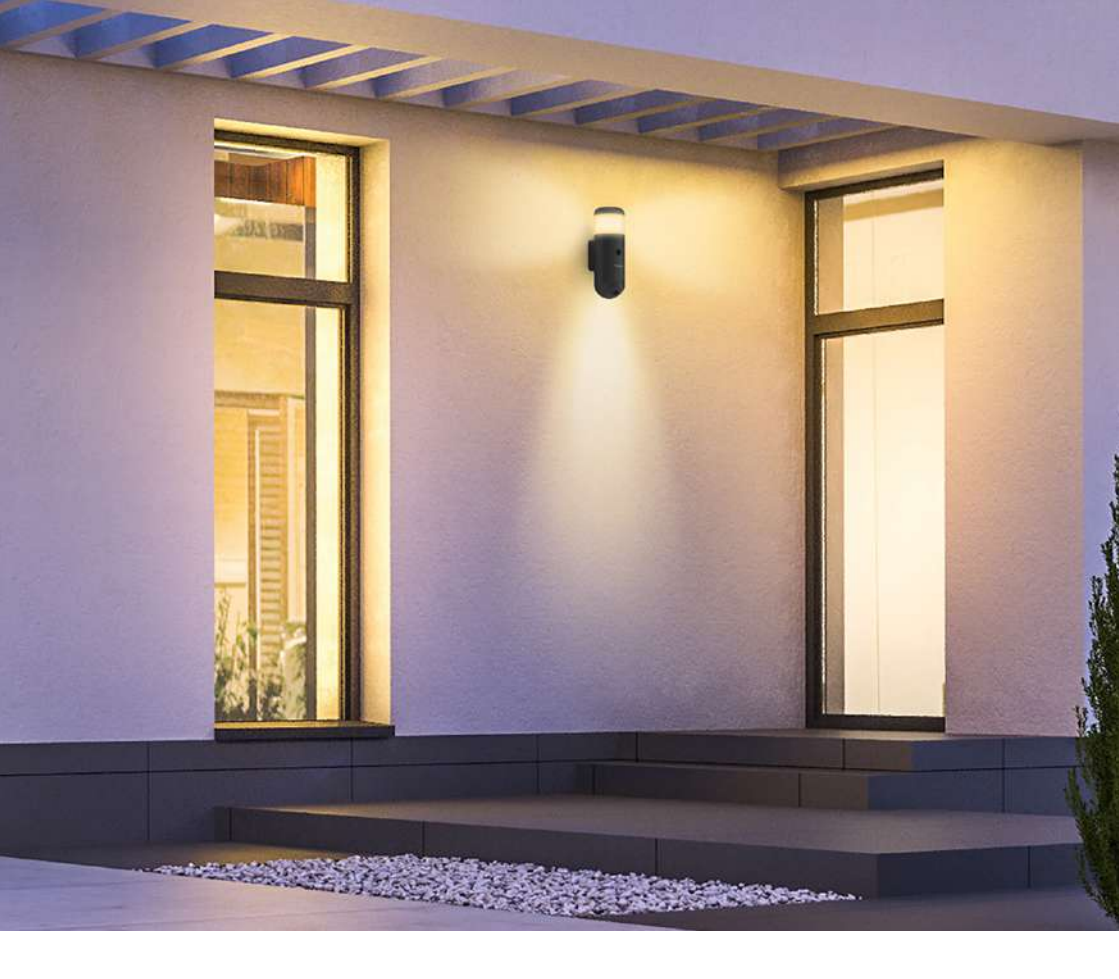

# THOMSON

Smarthome France 19 Avenue Marcel Dassault ZAC des Deux Lions - 37200 Tours - France

www.mythomson.com